## **PowerSchool- Changing your Password**

To change your password in PowerSchool, follow the instructions below:

1. Go to the start page Setup 2. Click on Personalize button on the left side of the screen Personalize PowerScheduler under Setup Function Description 3. Click on the Change Password link \_\_\_\_\_ Change password Change current password to a new one. Default login page Sets the default login page. 4. Type the old password and then the new Initial student screen Sets the initial student screen. password twice and hit the Submit button Interface Sets interface options. 5. The password has been changed Change Password Old Password New Password

Verify New Password

Submit

You have successfully changed your Powerschool Password